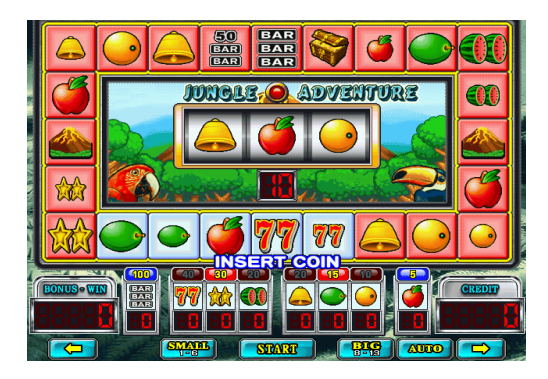

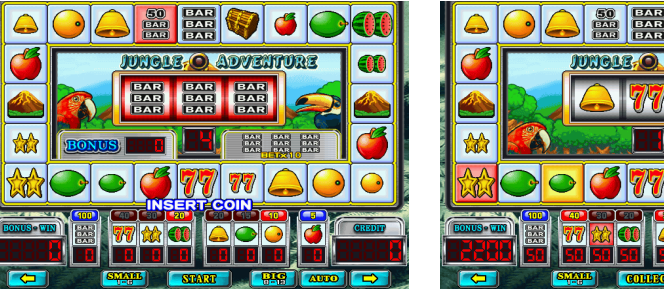

Display mode: VGA

ADVENTURE

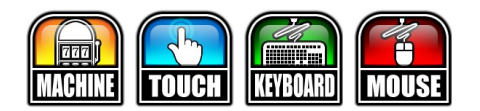

# JUNGLE ADVENTURE

**USER'S MANUAL** 

International Amusement Machine Co., Ltd.

# JUNGLE ADVENTURE

### I、遊戲說明

- 1. Alluring Video Mario Slot Game. Spot maxbet up to 100 credits.
- 2. Operator adjustable Multilingual: English/ Spanish/ Traditional Chinese and Simple Chinese.
- 3. Insert coins then bet desired symbols, press [START] to start. When spot light stopped on wagered symbol player wins the odds. Then chose Move Left or Move Right button to increase or decrease the wager to play the doubleup game, or just press [COLLECT] to finish.
- 4. Odds:
  - a. When spot light stopped on big symbol it pays upper odds on the top of the symbol. Stopped on small symbol it pays double.
  - BAR Bonus: When spot light stopped on BAR 50 or BAR 100 awards extra chance. BAR 50 awards 1~5 lights while BAR 100, 3~10 lights.
  - c. Chance/Destiny: When spot light stopped on the Volcano, it may award 1~3 lights, or just just finish the game without pay.
  - d. Treasure Box Bonus: When spot light stopped on Treasure Box Symbol, it pays to all wagers according to the LED number.
  - e. JP Bonus: When spot light stopped then the JP lamp keep flashing, all wagers award double.
  - f. All Lamp Bonus: randomly awards All Lamp Bonus and pays all.
  - g. Lucky Reels: When spot light stopped and one reel matched wagered symbol it pays double, 2 reels matched pays x4, 3 reels matched pays x10.
  - h. Double Up: After winning press [Big/Left] or [Small/Right] to try the Double or Nothing Game. Number 7 is even and game goes on
  - i. Free Lights odds not enable on Treasure Box nor Volcano.

## II 、 HARDWARE

- 1. Resolution Display: 31.5Khz (VGA) or computer monitor.
- 2. Press button, touch panel, PS/2 Keyboard, and PS/2 mouse available. By board's PCB DIPSW3-1 and DIPSW3-2, it's operator adjustable for press button, touch panel and PS/2 Keyboard plays, for button and PS/2 Keyboard plays, or only playable with PS/2 mouse.
- 3. If board is adjusted for touch-panel plays, please first to calibrate the touch-panel as follow:
  - 1. Power off PCB.
  - 2. Connect Touch-Panel to PCB through the RS232 connector.
  - 3. Set the PCB's DIPSW 3-4 to ON (DIPSW 3-4 to OFF) then power on PCB.
  - 4. Touch the red points appearing at the four corners of screen to calibrate the panel. System will then active the testing mode.
  - 5. In Testing Mode, touch arbitrary position on screen to see the result. If red point does not follow your finger touch, please retry the calibration from step a.
  - 6. If well tested, press "OK" to save the calibration data.
  - 7. Calibration complete.
- 4. This game and PCB are well tested with MicroTouch touchscreen with Serial/SMT3 controller, and ELO touchscreens.
- 5. MicroTouch is a trademark of 3M Company, and Serial/SMT3 is one of the controllers of 3M Company.

## III > P.C. BOARD DIP SWITCH SETTINGS

| DIP SW3     |                     | 1   | 2   | 3   | 4   |
|-------------|---------------------|-----|-----|-----|-----|
|             | BUTTON & KB         | OFF | OFF |     |     |
| OPERATION   | BUTTON & TOUCH & KB | ON  | OFF |     |     |
| INTERFACE   | BUTTON ONLY         | OFF | ON  |     |     |
|             | BUTTON & TOUCH & KB | ON  | ON  |     |     |
| DOOR OPEN   | DISABLE             |     |     | OFF |     |
|             | ENABLE              |     |     | ON  |     |
| TOUCH PANEL | NO                  |     |     |     | OFF |
|             | YES                 |     |     |     | ON  |

#### **IV · SYSTEM SETUP**

#### •TEST/SETUP

- Press [TEST/SETUP] button while power up the PCB to enter SCREEN TEST, then press again [TEST/SETUP] button for I/O TEST, METER TEST, LAMP TEST and PCB DIPSW3 TEST. Then power off to exit.
- During game plays, press [TEST/SETUP] button to active the TEST/SETUP setting menu:

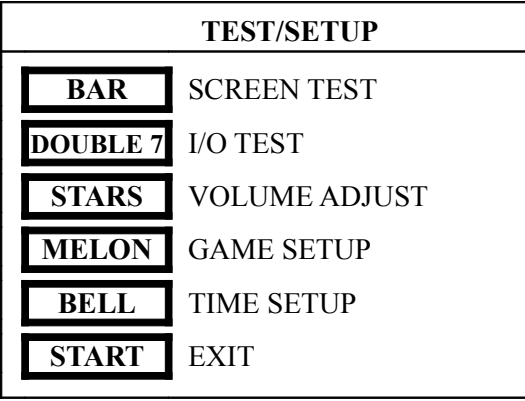

- Press [BAR]--- SCREEN TEST: Press [START] button to exit.
- Press [DOUBLE 7]---I/O TEST: Press [RECORD] and [TEST/SETUP] button simultaneously to exit.
- Press [STARS]---VOLUME ADJUST: Press [MELON] button to save the changes then press [START] button to exit.
- Press [MELON]---GAME SETUP:

| GAME                  | SETUP       | MANGO DEFAULT                                             |
|-----------------------|-------------|-----------------------------------------------------------|
| 1 GAME PAYOUT RATE    | 93          | 50.55.60.65.70.75.78.81.84.87.90.93.96.                   |
| 2 DOUBLE UP RATE      | 75          | 50.55.60.65.70.75.80.85.90.95                             |
| 3 COIN A (BILL) RATE) | 10          |                                                           |
| 4 COIN B (BILL) RATE) | 100         | 1 2 4 5 10 15 20 25 50 75 100 150 200 250 200             |
| 5 COIN C (BILL) RATE) | 1           |                                                           |
| 6 KEYIN RATE          | 1000        | 400.500.800.1000.2000.2500.5000.4000.5000                 |
| 7 EYOUT RATE          | 100         |                                                           |
| 8 KEYOUT OVER         | REST        | REST. ZERO                                                |
| 9 SYSTEM LIMIT        | 200000      | 5000.10000.20000.30000.40000.50000.100000                 |
| 10 PAYOUT LIMIT       | 100         | 50.100.200.250.300.400.500.1000.2000.3000.                |
| 11 CREDIT-IN LIMIT    | 10000       | 1000. 5000. 10000. 20000. 30000. 40000. 50000.<br>100000. |
| 12 AYOUT RATE FOLLOW  | COIN A      | COIN A. COIN B. COIN C                                    |
| 13 BET METER CLICK    | 1           | 1.2.4.5.10.20.25.50.75.100.150.200.250.300.400            |
| 14 WIN METER CLICK    | 1           | 500.1000                                                  |
| 15 METER SPEED        | 4 TIMES/SEC | 1.2.4.5.6.8.10.12.15.16.18.20.25.30.40.50                 |
| 16 IN/OUT RATE        | STANDARD    | 1. 10. 100 . STANDARD                                     |
| 17 DEMO MUSIC         | ENABLE      | ENABLE. DISABLE                                           |
| 18 COLLECT MODE       | DOUBLEUP    | DOUBLEUP. AUTOCOLLECT. AUTOPAYOUT                         |
| 19 DOUBLEUP MODE      | NUMBER      | NUMBER. LEFT/RIGHT                                        |
| 20 COLLECT SPEED      | NORMAL      | NORMAL. QUICKLY. MOVE                                     |
| 21 SPOT MAXBET        | 50          | 10.20.30.50                                               |
| 22 SPOT BET RATE      | 1:1         | 1:1. 2:1. 5:1. 10:1                                       |
| 23 PAYOUT MODE        | BUTTON      | BUTTON. BUTTON & TOUCH                                    |
| 24 LANGUAGE           | ENGLISH     | ENGLISH/SPANISH/CHINESE TRAD-SIMP                         |
| BAR MOVE UP           |             | STARS ADJUST +                                            |
| DOUBLE7 MOVE DOV      | WN          | MELON ADJUST -                                            |
| BELL SAVE             |             | START EXIT                                                |

- □ Press [BELL] button to save changes, [START] button to exit.
- □ Press [BELL]---TIME SETUP: [MELON] to save, [START] to exit.

## V · RECORD

Press [RECORD] button when power is ON to enter RECORD screen: 

| CU         | MANGO               | DELETE     |          |  |
|------------|---------------------|------------|----------|--|
| ITEM       | CURRENT             | LAST       |          |  |
| COIN A     | 0                   | 0          |          |  |
| COIN B     | 0                   | 0          |          |  |
| COIN C     | 0                   | 0          |          |  |
| PAYOUT     | 0                   |            | 0        |  |
| KEYIN      | 0                   |            | 0        |  |
| KEYOUT     | 0                   |            | 0        |  |
| CREDIT IN  | 0                   |            | 0        |  |
| CREDIT OUT | 0                   |            | 0        |  |
|            |                     |            |          |  |
| TIME       | 2011-03-10 00:00:00 | 2011-03-10 | 00:00:00 |  |
| BAR NEX    | T ST                | ART EX     | ΧIТ      |  |

Press [BAR] button to next page, or [START] for exit. 

| VERSION : V000 | POWER ON : 0 | 0 DOOI              | R OPEN : 000 |  |  |
|----------------|--------------|---------------------|--------------|--|--|
| RECORD 1       |              |                     |              |  |  |
| Ι              | TEM          | TOTAL               |              |  |  |
| COIN A         |              | 0                   |              |  |  |
| COIN B         |              | 0                   |              |  |  |
| COIN C         |              | 0                   |              |  |  |
| PAYOUT         |              | 0                   |              |  |  |
| KEYIN          |              | 0                   |              |  |  |
| CREDIT IN      |              | 0                   |              |  |  |
| CREDIT OUT     |              | 0                   |              |  |  |
| GAME PAYOU     | T RATE       | 0%                  |              |  |  |
| TIME           |              | 2011-03-11 00:00:00 |              |  |  |
| MAI            | N GAME       | DOUBLE UP           |              |  |  |
| PLAY           | 0            | PLAY                | 0            |  |  |
| WIN            | 0            | WIN                 | 0            |  |  |
| DI AV TIMES    | 0            |                     | 0            |  |  |
| WIN TIMES      | 0            | WIN TIMES           | 0            |  |  |
| WIN RATE       | WIN RATE 0%  |                     | 0%           |  |  |
| BAR            | NEXT         | START               | EXIT         |  |  |

Press [BAR] button to next page, or [START] for exit. 

#### VI 、 PCB MAP

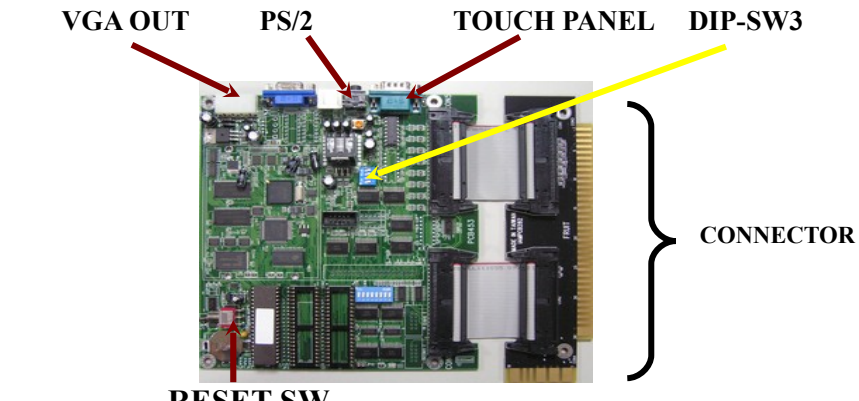

**RESET SW** 

Reset SW: Switch it when power is OFF to clear record. The game setup data will NOT be clear by RESET SW.

#### **VII \ CONTROL PANEL AND WIRE MAP**

□ CONTROL PANEL

| BAR    | DOUBLE 7       | STARS              | MELON             | BELL          |
|--------|----------------|--------------------|-------------------|---------------|
| MANGO  | ORANGE         | APPLE              | MOVE<br>LEFT      | MOVE<br>RIGHT |
| PAYOUT | SMALL/L<br>EFT | AUTO/BIG<br>/RIGHT | START/<br>COLLECT |               |

PS/2 KEYBOARD 

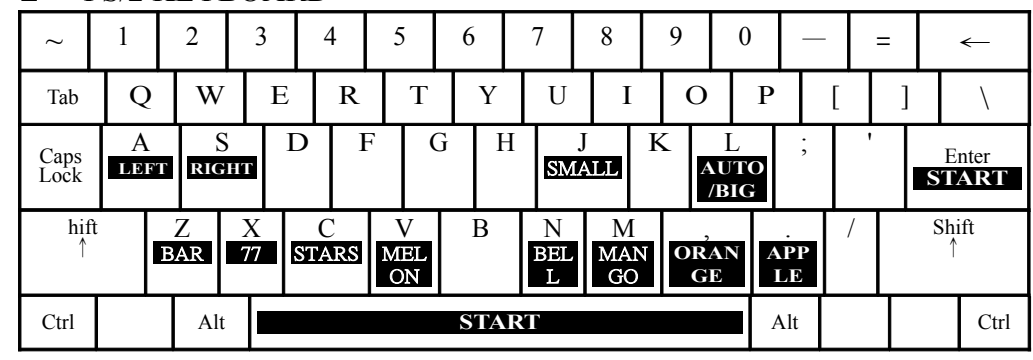

36+10 PIN LAY OUT 

| COMPONENT SIDE A     | 36<br>DIN | SOLDER SIDE B            |
|----------------------|-----------|--------------------------|
|                      |           |                          |
|                      | 1         |                          |
| SDEAVED              | 2         | SDEAKER CND              |
| DAD                  | 3         | MOVE LEET                |
|                      | 4         | MOVE LEFT<br>MOVE DIGHT  |
|                      | 5         | MOVERION                 |
| WATEDMELON           | 7         |                          |
| WATERWELON<br>BELI   | 8         |                          |
| START/COLLECT        | 0         |                          |
| MANGO                | 10        |                          |
| ORANGE               | 10        |                          |
|                      | 12        |                          |
| SMALL 1~6/ LEFT SIDE | 13        |                          |
| ATTENDANT            | 13        |                          |
| RESET FRROR          | 15        |                          |
| AUTO/BIG/RIGHT SIDE  | 16        |                          |
| DOOR OPEN            | 10        |                          |
| COINA                | 18        | KEYIN                    |
| COIN B               | 10        | COINC                    |
| RECORD               | 20        | TEST/SETUP               |
| PAYOUT               | 21        | KEYOUT                   |
| GND                  | 22        | HOPPER SW                |
| COIN A METER         | 23        |                          |
| KEYIN METER          | 24        | BET METER                |
| COIN B METER         | 25        | WIN METER                |
| COIN C METER         | 26        | PAYOUT LAMP              |
| PAYOUT METER         | 27        | MOVE LEFT LAMP           |
| KEYOUT METER         | 28        | ORANGE LAMP              |
| BAR LAMP             | 29        | START LAMP               |
| DOUBLE 7 LAMP        | 30        | MANGO LAMP               |
| STARS LAMP           | 31        | SMALL 1~6/LEFT SIDE LAMP |
| WATERMELON LAMP      | 32        | AUTO/BIG/RIGHT SIDE LAMP |
| BELL LAMP            | 33        | APPLE LAMP               |
| ATTENDANT LAMP       | 34        | MOVE RIGHT LAMP          |
| GND                  | 35        | GND                      |
| GND                  | 36        | GND                      |
|                      | 10        |                          |
| COMPONENT SIDE A     | PIN       | SOLDER SIDE B            |
| GND                  | 1         | GND                      |
| GND                  | 2         | GND                      |
| +5V                  | 3         | + 5V                     |
| +5V                  | 4         | +5V                      |
| + 12V                | 5         | + 12V                    |
|                      | 6         |                          |
| HOPPER SSR           | 7         |                          |
| GND                  | 8         | GND                      |
| GND                  | 9         | GND                      |
| GND                  | 10        | GND                      |